## Қалмұхан Медетхан

medetkhan\_95@mail.ru Магистрант 2-курса, кафедры «Геодезия и картография» ЕНУ им. Л.Н. Гумилева, Нур-Султан, Республика Казахстан Научный руководитель – Сағындық М.

WebODM - это набор инструментов командной строки с открытым исходным кодом для обработки аэрофотоснимков. Открытый исходный код доступен для изучения, просмотра и изменения. WebODM поддерживают оперативные системы Windows, Linux, Mac. Программы Agisoft Metashape, Px4Dmapper являются платными, цены стандартных и Pro версий варируются от 200 до 3000 долларов. Для осуществления простых проектов и несложных моделей можно использовать WebODM. Типичные дроны используют простые камеры типа «укажи и снимай», поэтому изображения, полученные с дронов неметрические. OpenDroneMap превращает эти простые изображения в трехмерные географические данные, которые можно использовать в сочетании с другими наборами географических данных.

WebODM является графическим интерфейсом для пользователя на основе браузера. Он расширяет возможности OpenDroneMap, предоставляя простой инструмент для обработки изображений дронов с основанием, строк состояния процесса и новым способом хранения изображений. WebODM позволяет работать над проектами, поэтому пользователь может создавать различные проекты и обрабатывать связанные изображения. В целом, WebODM в Windows - это peanusaция PostgresSQL, Node, Django, OpenDroneMap и Docker. Для установки программного обеспечения требуется 6 ГБ дискового пространства плюс Docker. Это кажется сложным процессом, но это единственный способ обрабатывать изображения дронов в Windows, используя только программное обеспечение с открытым исходным кодом.

Рассмотрим установку программы WebODM для оперативной системы Windows, поскольку большинство пользователей ПК в нашей стране используют именно эту оперативную систему. Подробное описание установки имеется на сайте <u>https://www.opendronemap.org/webodm/</u>.

Для начало необходимо установить Docker. <u>Docker</u> - это инструмент, разработанный для упрощения создания, развертывания и запуска приложений с использованием контейнеров. Контейнеры позволяют разработчику упаковывать приложение со всеми необходимыми ему частями, такими как библиотеки и другие зависимости, и отправлять все это как один пакет. Таким образом, благодаря контейнеру, разработчик может быть уверен, что приложение будет работать на любом другом компьютере с Linux независимо от любых пользовательских настроек, которые может иметь эта машина, которые могут отличаться от машины, используемой для написания и тестирования кода. В некотором смысле, Docker немного похож на виртуальную машину. Но в отличие от виртуальной машины, вместо создания целой виртуальной операционной системы, Docker позволяет приложениям использовать то же ядро Linux, что и система, на которой они работают, и требует, чтобы приложения поставлялись только с тем, что еще не запущено на главном компьютере. Это значительно повышает производительность и уменьшает размер приложения. И что Docker имеет открытый исходный код. Это означает, что любой может немаловажно. внести свой вклад в Docker и расширить его для удовлетворения своих собственных потребностей, если ему нужны дополнительные функции, которые не доступны сразу.

Системные Требования для Docker следующие:

- Windows 10 64-разрядная версия: Pro, Enterprise или Education (сборка 15063 или более поздняя версия);

- Функции Hyper-V и контейнеры Windows должны быть включены;

- более чем 10 ГБ свободного места на диске С.

Для успешного запуска Client Hyper-V в Windows 10 необходимы следующие аппаратные компоненты:

о 64-битный процессор с <u>трансляцией адресов второго уровня (SLAT)</u>

• 4 ГБ оперативной памяти

• В настройках BIOS должна быть включена поддержка аппаратной виртуализации на уровне BIOS.

В панели диспетчер задач необходимо убедится, что включена виртуализация, если нет, то в настройках BIOS необходимо ее включить. Для установки Docker необходимо выполнить нижеследующие шаги:

- Создать DockerId на сайте docker.com.

- Перейди на сайт Docker Desktop.

| Dacker Tasilian   Dacker X          |                             |                                      |                                              |                                 |                         |                  | (R) LH (W) H           |
|-------------------------------------|-----------------------------|--------------------------------------|----------------------------------------------|---------------------------------|-------------------------|------------------|------------------------|
| € = C € Tegun   Https://www.docker. | 49%/products/docker-textbas |                                      |                                              |                                 |                         |                  | a 🕈 🖬 📽 😘 😘            |
|                                     | What is Docker?             | Product                              | Get Docker 👻                                 | Docs                            |                         | Create Docker ID | Sign In                |
|                                     | The Docker Toolbo<br>Di     | Docl<br>ix is an inst<br>ocker envir | ker Too<br>aller to quickly<br>onment on you | Ibox<br>and easily<br>ar comput | y install and s<br>ter. | ietup a          |                        |
|                                     |                             | 🗯 Download                           |                                              | 💐 Downlow                       | ad                      |                  |                        |
|                                     |                             |                                      |                                              |                                 |                         |                  | n17 october 16-18<br>* |
|                                     |                             | Overview                             | Tutorials                                    | Resources                       | 8                       |                  |                        |

Выбрать опцию Windows и загрузить файл. Продолжить установку, оставив все параметры по умолчанию.

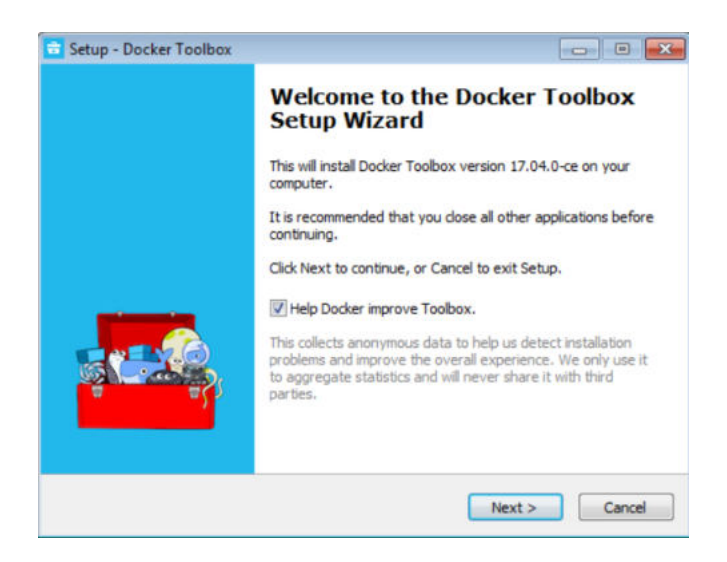

По завершении найти два ярлыка на рабочем столе: Docker Quickstart Terminal и Kitematic (alpha).

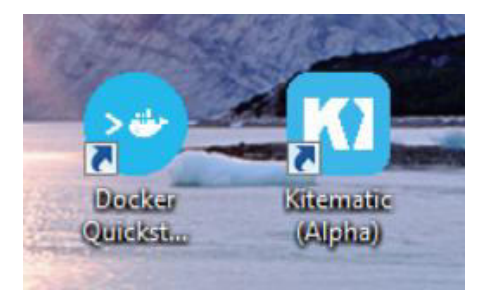

Далее открыть Docker Quickstart Terminal и подождать, пока терминал завершит процессы. Он запросит некоторые разрешения, которые нужно принять. Это произойдет только в первый раз.

| 📀 Docker Quickstart Terminal                                                        |                         |
|-------------------------------------------------------------------------------------|-------------------------|
| (default) No default Boot2Docker ISO found locally, downloading the l               | atest relea 🔺           |
| se                                                                                  |                         |
| (default) Latest release for github.com/boot2docker/boot2docker is v1               | 7.05.0-ce 😑             |
| <pre>{default&gt; Downloading C:\Users\USER\.docker\machine\cache\boot2docker</pre> | .iso from h             |
| ttps://github.com/boot2docker/boot2docker/releases/download/v17.05.0-               | ce/boot2doc             |
| ker.iso                                                                             |                         |
| (default) 0%10%20%30%40%50%60%70%80%.                                               |                         |
| URX                                                                                 |                         |
| Creating machine                                                                    | 100 March 100 March 100 |
| (default) Copying C:\Users\USER\.docker\machine\cache\boot2docker.iso               | to C:\User              |
| s\USER\.docker\machine\machines\default\boot2docker.iso                             |                         |
| (default) Creating VirtualBox VM                                                    |                         |
| (default) Creating SSH key                                                          |                         |
| (default) Starting the VM                                                           |                         |
| (default) Check network to re-create if needed                                      |                         |
| (default) Windows might ask for the permission to create a network ad               | apter. Some             |
| times, such confirmation window is minimized in the taskbar.                        |                         |
| (default) Found a new host-only adapter: "VirtualBox Host-Only Etherno              | et Adapter              |
|                                                                                     | 1                       |
| (default) Windows might ask for the permission to configure a network               | adapter. S              |
| ometimes, such confirmation window is minimized in the taskbar,                     | 0                       |
| (default) windows might ask for the permission to configure a dhcp set              | rver. Somet             |
| imes, such confirmation window is minimized in the taskbar.                         |                         |
| (default) waiting for an IP                                                         |                         |

После завершения настройки на экране появится кит. Таким образом установлен Docker для Windows.

После того как была установлена программа, необходимо подгрузить снимки. Имеются снимки на территорию университета полученные с DJI PHONTOM 4. Для обработки аэроснимков необходимы контрольные опорные точки.

Подгружаем снимки с опорными точками и находим эти точки в специальном окне. После привязки начинается процесс создания ортофоснимка.

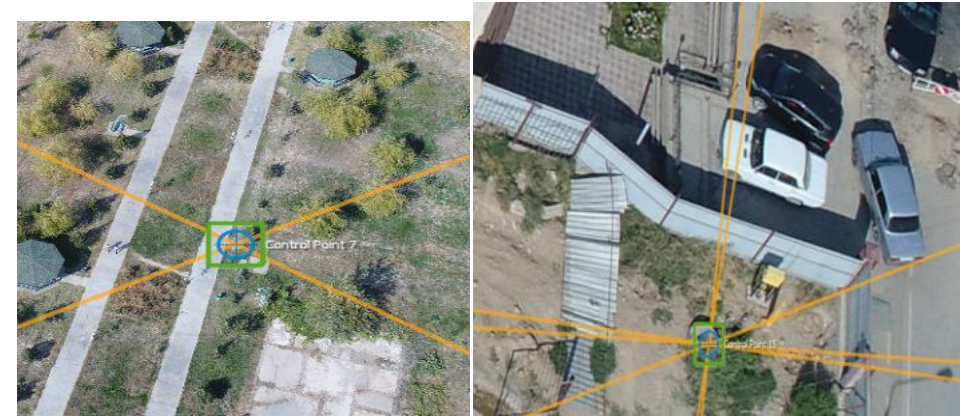

Рис. 1 - Привязка снимков

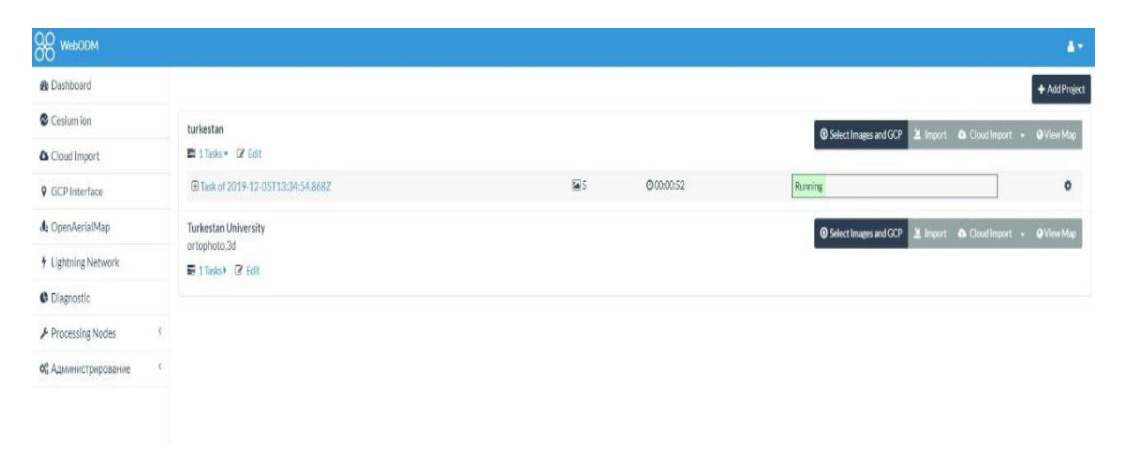

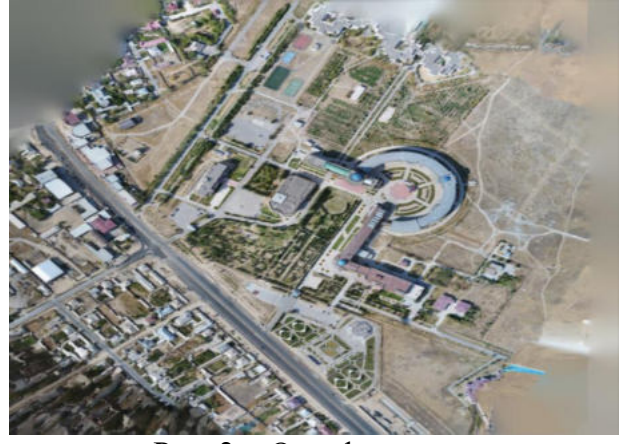

Рис. 2 - Ортофотоплан

Затем из облака точек получим 3D модель.

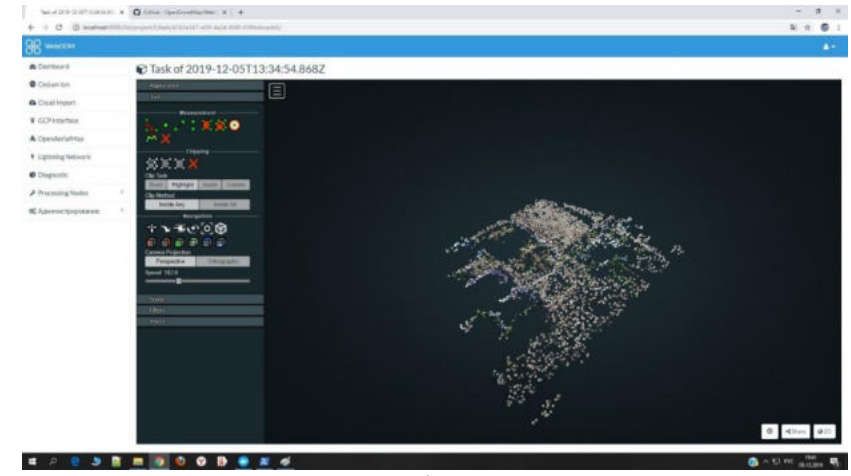

Рис.3 - Облако точек

В настоящее время выбор инструментария и программ для построения 3D модели и ортофотоплана очень широк. Что касается программы, рассмотренной в данной работе, то можно сказать следующее: программа WebODM предоставляет огромные возможности для работы с проектами средних размеров, но при этом WebODM имеет очень удобный интерфейс, который с легкостью освоит начинающий пользователь. Он не имеет широкий функционал, и для удобства отображения результатов были использованы графический интерфейс на основе браузера. Но основным преимуществом этой программы является открытость исходного кода, и то, что программа абсолютно бесплатна. Время, потраченное для создания ортофотоплана, такое же, как и в других платных программах.

## Список использованных источников

- 1. Михаилов А.П., Чибуничев А.Г. Фотограмметрия: Учебник для вузов / Под общ.ред.
- А.Г. Чибуничева.-М.: Изд-во МИИГАиК, 2016.-294 с.:ил.
- 2. 2. Maтериалы из сайта www.agisoft.com
- 3. 3. Материалы из сайта <u>www.hatarilabs.com</u>